## ¿Cómo realizo la Baja del registro de un trabajador del hogar?

1. Ingresar a <u>www.sunat.gob.pe</u>, seleccionar la opción "SUNAT Operaciones en línea (SOL)".

| () No | es seguro sunat.gob.pe                                                                 |                                                            |                            |                           |                                                                            |                    |
|-------|----------------------------------------------------------------------------------------|------------------------------------------------------------|----------------------------|---------------------------|----------------------------------------------------------------------------|--------------------|
|       |                                                                                        | i) Co                                                      | municaciones destacadas VE | ER MÁS                    |                                                                            |                    |
|       | gob.pe   Platafor<br>del Esta                                                          | ma digital única<br>Ido Peruano                            |                            |                           | Buscar en gob.pe                                                           | Q                  |
|       | Inicio > El Estado > MEF >                                                             | SUNAT                                                      |                            |                           |                                                                            |                    |
|       | Trámites y servicios                                                                   | Campañas                                                   | Contacto y redes sociales  | Información institucional | Enlaces de inte                                                            | erés               |
|       | Superintenden<br>y de Administra<br>Administramos los tributos del Go<br>Conocer más > | CIA NACIONAL<br>ACIÓN Tributa<br>Iblerno Nacional Peruano. | de Aduanas<br>ria          | ទ<br>ទ<br>ដ               | Tipo de cambio<br>21/07/2020<br>Compra Ve<br>3.509 3.<br>Ver portal web an | ><br>518<br>terior |
|       | Orientación de trá                                                                     | mites y servicio<br>-                                      | os más visitados           |                           | Operaciones                                                                | $\rightarrow$      |
|       | Personas                                                                               | Negocios y empresas                                        | Aduanas                    |                           | en inea (SOI                                                               | -)                 |

2. Luego, seleccionar "Ingresar" de la opción MIS TRAMITES Y CONSULTAS.

| S DECLARACIONES Y PAG                                                                                                    | os                                                                                | MIS TRAMITES Y<br>CONSULTAS                                                                                    |
|----------------------------------------------------------------------------------------------------|-----------------------------------------------------------------------------------|----------------------------------------------------------------------------------------------------|
| Nueva plataforma<br>Declara fácil: Declaración y<br>pago de IGV - Renta<br>mensual, Agentes de<br>retención y percepción. | Otras Declaraciones<br>y Pagos<br>Presentación de otras<br>declaraciones y pagos. | Acceso a trámites y<br>consultas virtuales para<br>Personas, Empresas y<br>Operadores de<br>Comercio Exterior. |
| Ingresar →                                                                                                    | Ingresar 🕨                                                                        | Ingresar →                                                                                                    |

3. A continuación, deberá consignar el número de RUC, o consignar el Código de Inscripción del Empleador (CIE) en el rubro "RUC", así como el Usuario y la Contraseña de acceso a SUNAT Operaciones en Línea, en los campos correspondientes. Hacer clic en "No soy un robot" e "Iniciar sesión".

|           | Ingresa por DNI Ingresa por RUC    |
|-----------|------------------------------------|
|           | RUC                                |
| $\square$ |                                    |
| ្រ        | Usuario                            |
| ciavesol  |                                    |
|           | Contraseña                         |
|           |                                    |
|           | ¿Te olvidaste tu usuario o clave?  |
|           | Marque la casilla de seguridad:    |
|           | No soy un robot                    |
|           | reCAPTCHA<br>Privaridad - Términos |

4. Ingresar a la opción "Personas" / Mi RUC y Otros Registros/ Registro del Trab. Del Hogar y sus derechohabientes/ Reg. del Trab. del Hogar (TH)/ Reg. del Trab. del Hogar (TH).

| SUNAT                                                                                     |                                                                                                    | 🗷 Buzón Electrónico 🛛 🖈 Favoritos 👻 🚔 Imprimir                                                                                                    |
|-------------------------------------------------------------------------------------------|----------------------------------------------------------------------------------------------------|----------------------------------------------------------------------------------------------------|
| 21/07/2020 16:03                                                                          | Bienver                                                                                                    | enido, - Domicilio: Habido Salır                                                                                                    |
| ¿Qué necesitas hacer?                                                                     | Busque una opción del menú                                                                                                    | ٩                                                                                                    |
| <ul> <li>Personas</li> <li>Empresas</li> <li>Operador de<br/>Comercio Exterior</li> </ul> | <ul> <li>Mi RUC y Otros Registros</li> <li>Mis Datos del RUC</li> <li>Actualizo información de mi RUC</li> <li>Reporte Tributario y Aduanero</li> <li>Registro del Trab. del Hogar y sus<br/>derechohabientes</li> <li>Reg. del Trab. del Hogar(TH)</li> <li>Reg. del Trab. del Hogar(TH)</li> <li>Reg. de Derechohabientes de TH</li> <li>Registro Integral de Formalización Minera</li> <li>Envio Reporte Tributario</li> </ul> | <ul> <li>Revisión de mis deudas</li> <li>Mi fraccionamiento</li> <li>Expediente Virtual</li> <li>Plataforma Electrónica de Fiscalización</li> <li>Mis Avisos Electrónicos</li> <li>Omiso a la presentación DJ</li> <li>Operaciones de Comercio Exterior</li> </ul> |

5. Hacer clic en "Baja de vínculo"

| Registro de Trabajadores del Hogar                                                                                                    |
|----------------------------------------------------------------------------------------------------|
| Estimado Empleador:<br>A través de este módulo usted podrá registrar a un Nuevo Trabajador del hogar, Modificar sus datos, Registrar la Baja del vínculo, Reactivar a un trabajador dado de baja anteriormente,<br>Eliminar un registro con error e Imprimir el último Comprobante de Información Registrada (CIR) generado. |
| Por favor seleccione a continuación el trámite que desee realizar:                                                                                                    |
| Nuevo TH 💿<br>Modificación 💿                                                                                                    |
| Reactivación <sup>®</sup><br>Eliminación de vínculo con error <sup>®</sup>                                                                                                    |
| Impresión del CIR (Formulario 1606) U Más información en: Orientación sobre el Trabajador del hogar                                                                                                    |

6. Al ingresar a la opción "Baja de vínculo" se mostrará la relación de trabajadores del hogar con estado Activo. Deberá seleccionar al trabajador del hogar cuyo vínculo se dará de baja.

Se deberá consignar la fecha del fin del vínculo considerando que:

- Debe ser igual o mayor a la fecha de inicio de la relación laboral.
- Puede ser anterior a la fecha del trámite, pero no mayor en 5 días a dicha fecha.

Al consignar la fecha de fin, por defecto el aplicativo mostrará como Motivo de baja: Fin del vínculo laboral.

Se podrá visualizar los periodos laborales del trabajador con el empleador, a través del hipervínculo "Detalle".

|                                     |                                      | Baja de                      | Trabajador o                    | del Hogar              |                              |               |        |
|-------------------------------------|--------------------------------------|------------------------------|---------------------------------|------------------------|------------------------------|---------------|--------|
| 1. Datos de Identificación          |                                      |                              |                                 |                        |                              |               |        |
| Tipo y Número de Documento:         | CARNET DE EXTRANJERIA-5<br>AP AM NOM |                              | Fecha de Nacimiento: 15/03/1997 |                        | País emisor de<br>Documento: |               | PERÚ   |
| Apellidos y Nombres:                |                                      |                              | Sexol                           | MASCULINO              |                              | Estado Civil: | CASADO |
| 2. Detalle del fin del vinculo labo | iral                                 |                              |                                 |                        |                              |               |        |
|                                     | Fecha de Inicio<br>(dd/mm/aaaa)      | Fecha de Fin<br>(dd/mm/aaaa) |                                 | Motivo de baja         |                              |               |        |
| Periodo Laboral:                    | 05/01/2014                           |                              | 1                               | Fin de vinculo labor 👻 | Detalle                      |               |        |

 Culminado el ingreso de la información, se procederá al registro presionando para ello el botón "Grabar". El Estado del vínculo pasa a: Baja

|                                     |                                      | Baja de                      | Trabajador o                    | del Hogar              |               |                              |        |
|-------------------------------------|--------------------------------------|------------------------------|---------------------------------|------------------------|---------------|------------------------------|--------|
| I. Datos de Identificación          |                                      |                              |                                 |                        |               |                              |        |
| Tipo y Número de Documento:         | CARNET DE EXTRANJERIA-S<br>AP AM NOM |                              | Fecha de Nacimiento: 15/03/1997 |                        |               | País emisor de<br>Documento: |        |
| Apellidos y Nombres:                |                                      |                              | Sexor                           | MASCULINO              | Estado Civil: |                              | CASADO |
| 2. Detalle del fin del vinculo labo | Fecha de Inicio<br>(dd/mm/aaaa)      | Fecha de Fin<br>(dd/mm/aaaa) |                                 | Motivo de baja         |               |                              |        |
|                                     | 05/01/2014                           |                              | 1                               | fin de vinculo labor - | Detalle       |                              |        |

A continuación, se generará el CIR de Baja, que podrá ser descargado, impreso o enviado a una dirección de correo electrónico.